## Оставить отзыв о работе <u>МБОУ Верхнекужебарская СОШ</u> Вы можете перейдя по ссылке: <u>https://bus.gov.ru/info-card/34881</u>.

Перед Вами откроется следующее окно с уже выбранной нашей школой, где необходимо в верхнем правом углу нажать на кнопку «Войти»:

| 👾 Реестр организаций  | × +                                             |                                                                                          |                                          |                                             |
|-----------------------|-------------------------------------------------|------------------------------------------------------------------------------------------|------------------------------------------|---------------------------------------------|
| ↔ ∀ ⊕                 | 🛛 🔒 https://bus.gov.ru/registry                 | 🗵                                                                                        | 🗘 🔍 Поиск                                | 👱 III\ 📜 🗉 🔹 💕 🗏                            |
| 🛪 Авиабилеты   ttp:// | //fgosreestr.ru/ 🔅 Часто посещаемые 🕀 Начальная | страница 🛛 (2) Входящие - aderm 📕 Официальный сайт                                       | 🏨 Главные новости : Н 🦻 Яндекс   🖤 http: | //mm-sustest.ru/ 🥼 http://fgosovz24.ru/ 🛛 🚿 |
|                       | Неню РЕЗУЛЬТАТЫ НЕЗАВИО                         | СИМОЙ ОЦЕНКИ                                                                             | Не задано 🗸 👌 🕐 😝                        | Зойти 🗸 🔶                                   |
|                       | офи<br>для р<br>муни                            | <b>ЦИАЛЬНЫЙ САЙТ</b><br>азмещения информации о государственных<br>ципальных) учреждениях |                                          |                                             |
|                       | Реестр организаций                              |                                                                                          |                                          |                                             |
|                       | Реквизиты организации                           | Введите наименование организации, код ПГМУ, код                                          | , Сводного реестра, ИНН, ОГРН            | _                                           |
|                       |                                                 | Адрес учреждения                                                                         |                                          |                                             |
|                       | Федеральный округ                               | Выберите один или несколько федеральных о                                                | кругов 🔻                                 |                                             |
|                       | Субъект РФ                                      | Выберите один или несколько субъектов Росс                                               | ийской Федерации 🔻                       |                                             |
|                       | Район/Город                                     | Выберите один или несколько муниципальных                                                | (районов 🔻                               |                                             |
|                       | Город, населенный пункт                         | Введите наименование города/населенного пункта                                           |                                          |                                             |
|                       |                                                 | Дополнительные реквизиты                                                                 |                                          |                                             |
|                       | Территориальный орган ФК по<br>месту нахождения | Введите часть полного наименования или кода ТОФ                                          | ρK                                       |                                             |
| O C                   | 5 9 @ 0 0 0                                     | R Y                                                                                      |                                          | RU 🔺 隆 😭 🏟 13:40                            |

## Далее выбираем «Госуслуги»:

| 👾 Реестр организаций   | × +                                             | CONTRACTOR OF A DESCRIPTION OF A DESCRIPTION OF A DESCRIP | 10 BUTTER 480                               |                                                                                                    |
|------------------------|-------------------------------------------------|----------------------------------------------------------------------------------------------------|---------------------------------------------|----------------------------------------------------------------------------------------------------|
| ↔ ∀ ∅                  | 🛛 🔒 https://bus.gov.ru/registry                 | ***                                                                                                    | 🗢 🕁 🔍 Поиск                                 | 👱 III\ 📜 🗊 🛎 👬 🚍                                                                                                    |
| 🛪 Авиабилеты   🖨 http: | //fgosreestr.ru/ 🌣 Часто посещаемые 🕀 Начальная | страница 🔛 (2) Входящие - aderm 📒 Официальный                                                                                                    | сайт   🏥 Главные новости : Н 🖇 Яндекс   💵 h | ttp://www.rustest.ru/ 🎼 http://fgosovz24.ru/ 🛛 🚿                                                                                                    |
|                        | Меню РЕЗУЛЬТАТЫ НЕЗАВИС                         | СИМОЙ ОЦЕНКИ                                                                                                    | Не задано 🗸 👌 📀 🤇                           | Э Войти л                                                                                                    |
|                        | ОФИ<br>для р<br>(муни                           | <b>ЦИАЛЬНЫЙ САЙТ</b><br>азмещения информации о государственны;<br>ципальных) учреждениях                                                                                                    | ×                                           | Личный кабинет<br>Рамациине свядений об<br>усреждения или названствой<br>оцине<br>Мой профиль<br>Опослу усредники свядение<br>опослу усредники свядение<br>опослу усредники свядение<br>опослу усредники свядение<br>опослу усредники свядение<br>опослу усредники свядение<br>опослу усредники свядение<br>Постояции тольков с |
|                        | Реестр организаций                              | 1                                                                                                    |                                             | оцинки о работе учреждений<br>расул 19 вак на вабала страни                                                                                                    |
|                        | Реквизиты организации                           | Введите наименование организации, код ПГМ                                                                                                    | У, код Сводного реестра, ИНН, ОГРН          |                                                                                                    |
|                        |                                                 | Адрес учреждения                                                                                                    |                                             |                                                                                                    |
|                        | Федеральный округ                               | Выберите один или несколько федеральн                                                                                                    | ых округов 🔻                                |                                                                                                    |
|                        | Субъект РФ                                      | Выберите один или несколько субъектов І                                                                                                    | Российской Федерации 🔻                      |                                                                                                    |
|                        | Район/Город                                     | Выберите один или несколько муниципал                                                                                                    | ьных районов ▼                              |                                                                                                    |
|                        | Город, населенный пункт                         | Введите наименование города/населенного пу                                                                                                    | ункта                                       |                                                                                                    |
|                        |                                                 | Дополнительные реквизиты                                                                                                    |                                             |                                                                                                    |
|                        | Территориальный орган ФК по<br>месту нахождения | Введите часть полного наименования или коди                                                                                                    | а ТОФК                                      |                                                                                                    |
| O 6                    | 7 0 0 0 0                                       | <u>9</u> Y                                                                                                    |                                             | RU 🔺 🍢 😭 🌒 13:41                                                                                                    |

Здесь необходимо будет пройти авторизацию либо через телефон или почту, либо через СНИЛС, заполнив все необходимые поля:

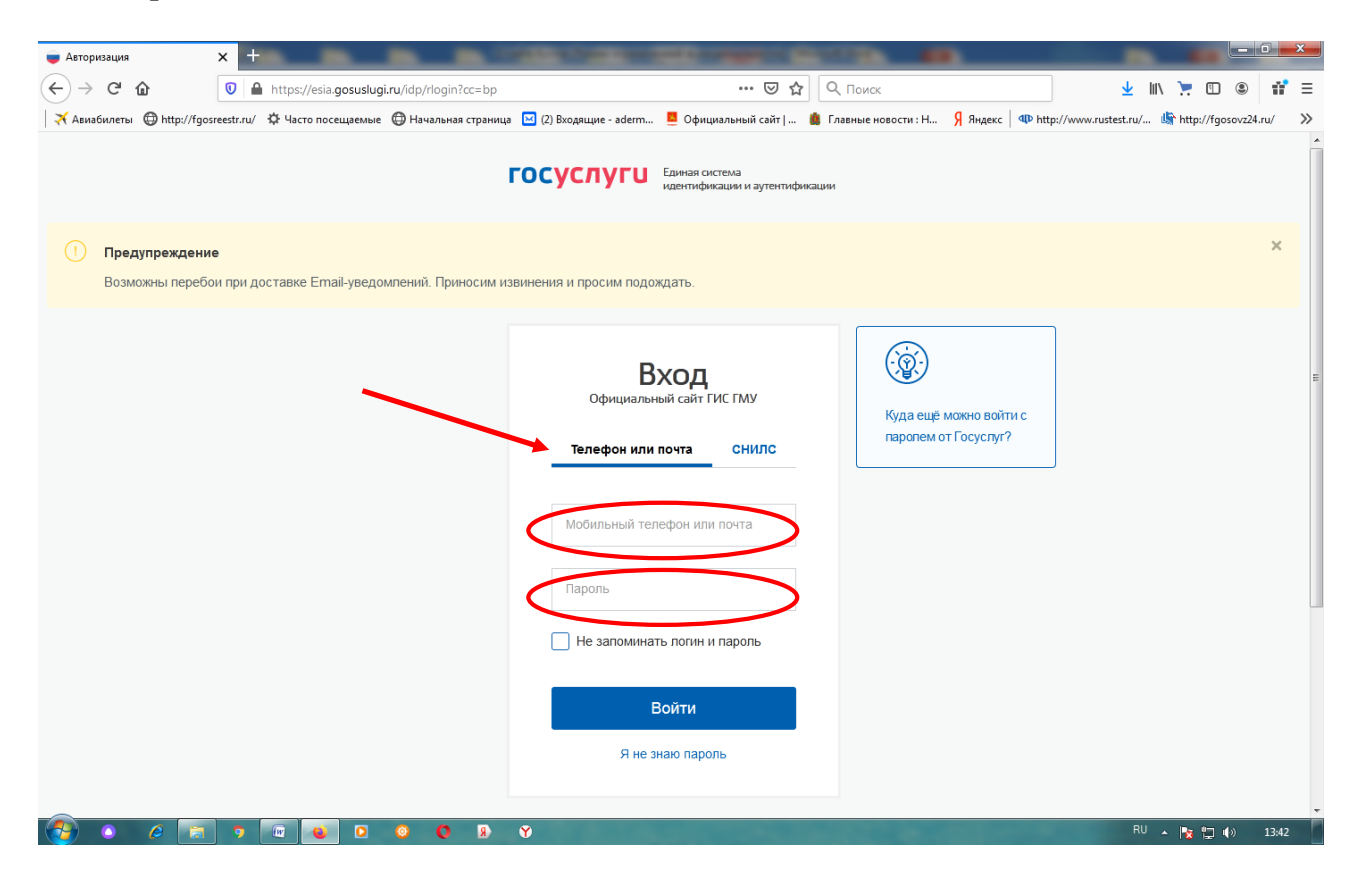

| 🔵 Авторизация                  | × +                                                  | Service was                            | and the local designed                                                                    |                          | _                           |                             | - 0 <b>- X</b> |
|--------------------------------|------------------------------------------------------|----------------------------------------|-------------------------------------------------------------------------------------------|--------------------------|-----------------------------|-----------------------------|----------------|
| ← → ♂ ŵ                        | 🛛 🔒 https://esia.gosuslugi.ru/idp/rlogin?cc=bp       |                                        | ⊠ ☆                                                                                       | <b>Q</b> Поиск           |                             | 👱 III\ 📜 🖽                  | : 11 =         |
| 🛪 Авиабилеты   ttp://fg        | josreestr.ru/ 🔅 Часто посещаемые 🜐 Начальная страниц | ца 🔟 (2) Входящие - aderm              | . 📕 Официальный сайт   💧                                                                  | 🛔 Главные новости : Н    | Я Яндекс   Ф http://ww      | vw.rustest.ru/ 🎼 http://fgo | sovz24.ru/     |
|                                |                                                      | госуслуги                              | Единая система<br>идентификации и аутентифика                                             | ации                     |                             |                             |                |
| Предупрежден<br>Возможны переб | ие<br>бои при доставке Етаіl-уведомпений. Приносим и | извинения и просим подо                | ождать.                                                                                   |                          |                             |                             | ×              |
|                                |                                                      | Снилс<br>Пароль<br>Не запомина<br>Я не | ный сайт ГИС ГМУ<br>и почта СНИЛС<br>СНИЛС<br>ать логин и пароль<br>Войти<br>знако пароль | Куда ещё к<br>паролем от | ∧акно войти с<br>гГосуслуг? |                             |                |
| 🔁 o 🤌 🔚                        | n 🤊 🐨 👟 🖸 🥥 👂 🤉                                      | Y 🛛                                    |                                                                                           |                          |                             | RU 🔺 🎼 🛱 🖷                  | ») 14:20       |

Далее перед Вами появится следующее окно, где необходимо будет нажать кнопку «Предоставить»:

| Я бусгов.ру официальный сайт | х Предоставление прав доступа х +                                                                                                    |                              |
|------------------------------|----------------------------------------------------------------------------------------------------|------------------------------|
| ← → ♂ ŵ                      | 🖸 🔒 https://esia.gosuslugi.ru/aas/oauth2/ac?dient_id=PGMU01&client_secret=MIAGCS - 🚥 🗵 🛕 🔍 Поисс                                                                                                 | 👱 III\ 📜 🗊 🔹 👬 🗏             |
| 🗙 Авиабилеты 🔘 http://fgosi  | estr.ru/ 🌣 Часто посещаемые 🌐 Начальная страница 🔤 (2) Входящие - aderm 📒 Официальный сайт   🍵 Главные новости : Н 👂 Яндекс                                                                      | ↓ The http://www.rustest.ru/ |
|                              | Сосуслуги<br>Доступ к сервисам<br>электронного правительства                                                                                                    |                              |
|                              | Предоставление прав доступа                                                                                                    |                              |
|                              | Официальный сайт ГИС ГМУ<br>запрашивает следующие права:                                                                                                    | E                            |
|                              | <ul> <li>Просмотр вашей фамилии, имени и отчества (?)</li> <li>Просмотр вашего пола (?)</li> <li>Проведение входа в систему (?)</li> </ul>                                                       |                              |
|                              | • Просмотр вашего адреса электронной почты 🧿                                                                                                    | _                            |
|                              | Нажимая «Предоставить», вы разрешаете этой информационной системсиспользовать<br>указанные данные согласно ее правилам и условиям. Вы всегда можете тозвать это<br>разрешение из своего профиля. |                              |
| 📀 o e 🕅                      |                                                                                                    | RU 🔺 🍡 🐑 🕼 _ 1445            |

В следущем окне необходимо нажать кнопку «Оставить отзыв» (она справа) и перед Вами откроется следующее окно, где необходимо будет заполнить все поля.

В первом поле вводиться фамилия, имя, отчество: Далее вводиться электронная почта: Далее заполняем поле «Заголовок отзыва»

| Я бусгов.ру официальный саі | йт X 🛞 Реестр организаций X 🕇                              |                                                                                                    |                                                  |
|-----------------------------|------------------------------------------------------------|----------------------------------------------------------------------------------------------------|--------------------------------------------------|
| <>> ♂ @                     | https://bus.gov.ru/registry                                | - С Поиск                                                                                                    |                                                  |
| 🛛 🛪 Авиабилеты 🖽 http://fg  | оsreestr.ru/ Ф Часто посещаемые 🕲 Начальная страниц        | 0                                                                                                    | ttp://www.rustest.ru/ by http://fgosovz24.ru/ >> |
|                             | Субъект РФ                                                 | A Data and a second second s |                                                  |
|                             | Отзыв об организации                                       | муниципальное бюджетное общеобразовательное учреждение "                                                                                                    | KAPATYS                                          |
|                             | Заголовок отзыва<br>(Максимальное количество символов 300) | _                                                                                                    | <b>N</b>                                         |
|                             | Тип отзыва                                                 | • Положительный Отрицательный Окожелание                                                                                                    |                                                  |
|                             | 1. Текст отзыва<br>(Максимальное количество символов 4000) |                                                                                                    | ۹                                                |
|                             |                                                            | Осталось: 4 000 символов                                                                                                    | _                                                |
|                             | Введите символы с изображения                              | Прослушать Показать другие символы                                                                                                    |                                                  |
|                             |                                                            | Отменить Отправить                                                                                                    | Э,                                               |
|                             |                                                            | Некорректно работает                                                                                                    | тоиск?                                           |
|                             |                                                            |                                                                                                    |                                                  |
| 🚱 o 🤌 🔚                     | 9 🔟 👟 🖸 😀 🕅                                                | Ý 💽                                                                                                    | RU 🔺 🎠 😭 🌗 15:12                                 |

Далее необходимо выбрать тип отзыва:

| 🖇 бусгов,ру официальный сайт 🗙 👫     | Реестр организаций 🗙 🕇                                     | AND THE OWNER WATCHING TO A DOCUMENT                                       |                                                     |
|--------------------------------------|------------------------------------------------------------|----------------------------------------------------------------------------|-----------------------------------------------------|
| (←) → C' (b)                         | https://bus.gov.ru/registry                                | 😇 😭 🔍 Поиск                                                                | ½ II\ 📜 🗊 🔹 👬 Ξ                                     |
| 🛪 Авиабилеты 🔘 http://fgosreestr.ru/ | 🌣 Часто посещаемые   Ө Начальная страница                  | 🖂 (2) Входящие - aderm 📮 Официальный сайт   🏙 Главные новости : Н 🖇 Яндекс | ↓ The http://www.rustest.ru/ 小 http://fgosovz24.ru/ |
| Ст                                   | Сфера                                                      | Образование 🔻                                                              |                                                     |
|                                      | Субъект РФ                                                 | Красноярский 🔻                                                             |                                                     |
|                                      | Отзыв об организации                                       | МУНИЦИПАЛЬНОЕ БЮДЖЕТНОЕ ОБЩЕОБРАЗОВАТЕЛЬНОЕ УЧРЕЖДЕНИЕ "К                  | аратузек,                                           |
| Bc                                   | Заголовок отзыва<br>(Максимальное количество символов 300) |                                                                            |                                                     |
|                                      | Тип отзыва                                                 | • Положительный • Отрицательный • Пожелание                                | >                                                   |
| 1.                                   | Текст отзыва<br>(Максимальное количество символов 4000)    |                                                                            | 7                                                   |
|                                      |                                                            |                                                                            |                                                     |
|                                      |                                                            | Осталось: 4 000 символов                                                   | _                                                   |
|                                      | Введите символы с изображения                              | Прослушать Показать другие символы                                         |                                                     |
|                                      |                                                            | Отправить                                                                  | Ρ.                                                  |
|                                      |                                                            |                                                                            |                                                     |
|                                      |                                                            | Некорректно работает по                                                    | wck?                                                |
|                                      |                                                            |                                                                            |                                                     |
|                                      |                                                            |                                                                            |                                                     |
| 🔁 o 🤌 🔚 🤉                            | R 0 0 1                                                    | Y 🔁                                                                        | RU 🔺 🍢 📮 🅪 15:12                                    |

Далее вводим текст отзыва в поле:

| Я бусгов.ру официальный сайт 🗙 🛞 Реестр организаций 🗙 🕂                     | 125 Carl 100 Carl 100 Carl 100 Carl 100                                                  |                                            |
|-----------------------------------------------------------------------------|------------------------------------------------------------------------------------------|--------------------------------------------|
| (←) → C <sup>I</sup>                                                        | 😇 🔓 🔍 Поиск                                                                              | ⊻ IIN 🣜 🖸 🍭 👬 Ξ                            |
| 🛛 🛪 Авиабилеты 🜐 http://fgosreestr.ru/ 🌣 Часто посещаемые 🌐 Начальная стран | а 🖂 (2) Входящие - aderm 📮 Официальный сайт   🐞 Главные новости : Н 🦻 Яндекс 🛛 🕸 http:// | www.rustest.ru/ 🥼 http://fgosovz24.ru/ 🛛 🚿 |
| Сфера                                                                       | Образование 🔻                                                                            | Î                                          |
| Субъект РФ                                                                  | Красноярский 🔻                                                                           |                                            |
| Отзыв об организации                                                        | муниципальное бюджетное общеобразовательное учреждение "каратуз                          |                                            |
| Заголовок отзыва<br>(Максимальное количество символов 300                   | <b></b>                                                                                  |                                            |
| Тип отзыва                                                                  | • Положительный • Отрицательный • Пожелание                                              |                                            |
| 1. Текст отзыва<br>(Максимальное количество символов 400                    | •                                                                                        |                                            |
|                                                                             | Осталось: 4 000 символов                                                                 |                                            |
| Введите символы с изображени                                                | Прослушать Показать другие символы                                                       |                                            |
|                                                                             | Отменить Отправить                                                                       | Ð                                          |
|                                                                             | Некорректно работает поиск?                                                              |                                            |
|                                                                             |                                                                                          |                                            |
|                                                                             | v a                                                                                      | RU 🔺 🍢 💭 👘 15:12                           |

И прежде, чем отправить отзыв, необходимо ввести символы в следующем поле:

| 🖇 бусгов.ру официальный сайт 🗙 😻 Реестр организаций 🗙 +                      | and the second second    | Contraction (C)        |                                                |                         |                 |                | 0      | × |
|------------------------------------------------------------------------------|--------------------------|------------------------|------------------------------------------------|-------------------------|-----------------|----------------|--------|---|
| ← → C û I https://bus.gov.ru/registry                                        |                          | ⊚ ☆                    | <b>Q</b> Поиск                                 |                         | <u>↓</u> III\ . | . 🗉 🖲          | 11°    | ≡ |
| 🛪 Авиабилеты 🕀 http://fgosreestr.ru/ 🌣 Часто посещаемые 🔀 Начальная страница | 🔀 (2) Входящие - aderm 📕 | 🧧 Официальный сайт   💧 | 🏥 Главные новости : Н                          | Я яндекс   Ф http://www | v.rustest.ru/ 崎 | http://fgosovz | 24.ru/ | » |
| Сфера                                                                        | Образование 🔻            |                        |                                                |                         |                 |                |        | ŕ |
| Субъект РФ                                                                   | Красноярский 🔻           |                        |                                                |                         |                 |                |        |   |
| Отзыв об организации                                                         | МУНИЦИПАЛЬНОЕ БК         | ОДЖЕТНОЕ ОБЩЕОБРАЗ     | ЗОВАТЕЛЬНОЕ УЧРЕЖ,                             | ДЕНИЕ "КАРАТУЗ          |                 |                |        |   |
| Заголовок отзыва<br>(Максимальное количество символов 300)                   |                          |                        |                                                | <b>P</b>                |                 |                |        |   |
| Тил отзыва                                                                   | • Положительный          | Отрицательный          | О Пожелание                                    |                         |                 |                |        |   |
| 1. Текст отзыва<br>(Максимальное количество символов 4000)                   |                          |                        |                                                | 2                       |                 |                |        |   |
|                                                                              |                          |                        |                                                |                         |                 |                |        |   |
|                                                                              | Осталось: 4 000 символов |                        |                                                |                         |                 |                |        |   |
| Введите символы с изображения                                                | Прослушать рр            | 6a5                    | <ul> <li>Арказать</li> <li>дртие си</li> </ul> | мволы                   |                 |                |        |   |
|                                                                              | Отменить                 | Отправить              |                                                |                         | 9               |                |        | Е |
|                                                                              |                          |                        |                                                |                         |                 |                |        |   |
|                                                                              |                          |                        | Некорректно р                                  | аботает поиск?          |                 |                |        |   |
|                                                                              |                          |                        |                                                |                         |                 |                |        |   |
|                                                                              |                          |                        |                                                |                         |                 |                |        |   |
|                                                                              | Y 🛛                      |                        |                                                |                         | RU 🛓            | 🈼 📮 🌒          | 15:12  |   |

После чего необходимо нажать кнопку «Отправить»:

| 🖇 бусгов.ру официальный сайт 🗙 🛞 Реестр организаций 🗙 🕂                | CONTRACTOR DESCRIPTION OF A DESCRIPTION OF A DESCRIPTIONO |                                           |
|------------------------------------------------------------------------|----------------------------------------------------------------------------------------------------|-------------------------------------------|
| ← → C û û https://bus.gov.ru/registry                                  | 👽 🏠 🔍 Поиск                                                                                                    | ½ II\ 🧎 🗊 🐵 👬 Ξ                           |
| 🛪 Авиабилеты 🕀 http://fgosreestr.ru/ 🌣 Часто посещаемые 🕀 Начальная ст | ница 🔟 (2) Входящие - aderm 📕 Официальный сайт   🏙 Главные новости : Н 🖇 Яндекс   🕸 http://wi                                                                                                    | ww.rustest.ru/ 🥼 http://fgosovz24.ru/ 🛛 🚿 |
| Ст<br>Сфера                                                            | Образование 🔻                                                                                                    | 1                                         |
| Субъект РФ                                                             | Красноярский 🔻                                                                                                    |                                           |
| Отзыв об организации                                                   | МУНИЦИПАЛЬНОЕ БЮДЖЕТНОЕ ОБЩЕОБРАЗОВАТЕЛЬНОЕ УЧРЕЖДЕНИЕ "КАРАТУЗ                                                                                                    |                                           |
| Заголовок отзыва<br>(Максимальное количество символов                  | 30)                                                                                                    |                                           |
| Тип отзыва                                                             | • Положительный Отрицательный О Пожелание                                                                                                    |                                           |
| <ol> <li>Текст отзыва<br/>(Максимальное количество символов</li> </ol> | (00)                                                                                                    |                                           |
|                                                                        | Осталось: 4 000 символов                                                                                                    |                                           |
| Введите символы с изображ                                              | ИЯ Прослушать Сруба5                                                                                                    |                                           |
|                                                                        | Отменить Отправить                                                                                                    | 3                                         |
|                                                                        | Некорректно работает поиок?                                                                                                    |                                           |
|                                                                        |                                                                                                    |                                           |
| 🚱 o 🖉 🔚 🤋 🔤 😺 o O                                                      | ) 🕅 🖻                                                                                                    | RU 🔺 🍢 😭 🌗 15:12                          |